# HOW TO ENTER TIMESHEET INFORMATION

Presented by NOVA Human Resources

NOVA Northern Virginia Community College

### LOG INTO MYNOVA ACCOUNT

|                                                                        |                                                                                   | FIRST, click t                                                     | his button t                                                 | o get to this pa               |  |  |
|------------------------------------------------------------------------|-----------------------------------------------------------------------------------|--------------------------------------------------------------------|--------------------------------------------------------------|--------------------------------|--|--|
| Info For 🗸 Locations 🗸 Language 🗸                                      | 🗶 myNOV/                                                                          | A Pply & Give                                                      | Contractory Search                                           | Q.                             |  |  |
| NOVA Northern Virginia<br>Community College                            | Academics Admissions & Aid                                                        | Services & Support                                                 | Student Life                                                 | About NOVA                     |  |  |
| STUDENT LINKS                                                          |                                                                                   |                                                                    |                                                              |                                |  |  |
|                                                                        | THEN, click this b                                                                | utton to log in                                                    |                                                              |                                |  |  |
| myNOVA Login                                                           | Important Notice                                                                  |                                                                    | -                                                            |                                |  |  |
| Forgot your password?                                                  | NOVA will not drop you from your class<br>clicked the Finish Enrolling button, ar | esses for non-payment. If you pl<br>nd received a green check mark | aced a course in the <b>SIS</b><br>< in the status, you have | shopping cart,<br>successfully |  |  |
| Use myNOVA to access:                                                  | enrolled into a class. This means that payment arrangements.                      | you are now financially respons                                    | sible for the class and he                                   | ed to make                     |  |  |
| <ul> <li>NOVAConnect – Student Information System<br/>(SIS)</li> </ul> | For more information, please visit the                                            | Student Financial FAQ page.                                        |                                                              |                                |  |  |
| Student Email     Canvas                                               | Announcements                                                                     |                                                                    |                                                              |                                |  |  |

# **GO INTO HCM APPLICATION**

| Filer   My Applications   My Applications   Image: Students   Students   Support     My Applications     Image: Students   Image: Students <                                                                                                    |                   |   | III Ap | plicat   | ions ~              |                                | <b>±</b> ~     |           |  |
|----------------------------------------------------------------------------------------------------|-------------------|---|--------|----------|---------------------|--------------------------------|----------------|-----------|--|
| My Applications     All   Bookmarks   Bookmarks   Faculty and Staff   Cardinal Control   Support     Image: ChromeBiver     Faculty and Staff   Image: ChromeBiver                                                                                                    | Filter            |   | My     | Applic   | ations              |                                |                |           |  |
| All   Bookmarks   Faculty and Staff   Nova   Nova   Nova   Nova   Students   Students   Support     All All     Image: All All All All All All All All All Al                                                                                                    | My Applications   | > |        |          |                     |                                |                |           |  |
| Bookmarks   Faculty and Staff   Faculty and Staff   Faculty and Staff   Students   Nova   Students   Support     Image: ChromeBiver     Faculty and Staff   Support     Image: ChromeBiver     Faculty and Staff     Image: ChromeBiver     Faculty and Staff     Image: ChromeBiver     Faculty and Staff     Image: ChromeBiver     Faculty and Staff     Image: ChromeBiver     Faculty and Staff     Image: ChromeBiver     Faculty and Staff     Image: ChromeBiver     Faculty and Staff     Image: ChromeBiver     Faculty and Staff     Image: ChromeBiver     Faculty and Staff     Image: ChromeBiver     Faculty and Staff     Image: ChromeBiver     Faculty and Staff                                                                                                    | MII All           |   | 31 Res |          | AdAstra             | Nova                           |                |           |  |
| □ Faculty and Staff       □       Image: Recent to the second to the second to | Bookmarks         |   |        | D        | Transfer Virginia   | Faculty and Staff,<br>Students |                |           |  |
| Nova       Image: Cardinal Freese       Faculty and Staff         Students       Image: Cardinal Freese       Faculty and Staff         Support       Image: ChromeBiver       Faculty and Staff                                                                                                    | Faculty and Staff |   |        |          | HR HCM Recent       |                                | Details Launch | Click on  |  |
| Support     Cardinal Ferror     Faculty and Staff                                                                                                    | Nova     Students |   |        | Д        | • PeopleAdmin       | Faculty and Staff              | Launch         | button to |  |
| ChromeRiver Faculty and Staff                                                                                                    | Support           |   |        | Д        | 🄌 Cardinal (Recent) | Faculty and Staff              |                |           |  |
| System Office                                                                                                    | System Office     |   | -      | <u>р</u> | ChromeRiver         | Faculty and Staff              |                |           |  |

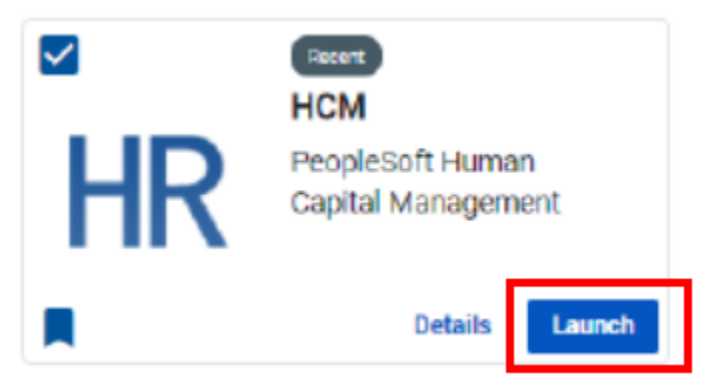

# CLICK ON THE "MY TIME" BUTTON

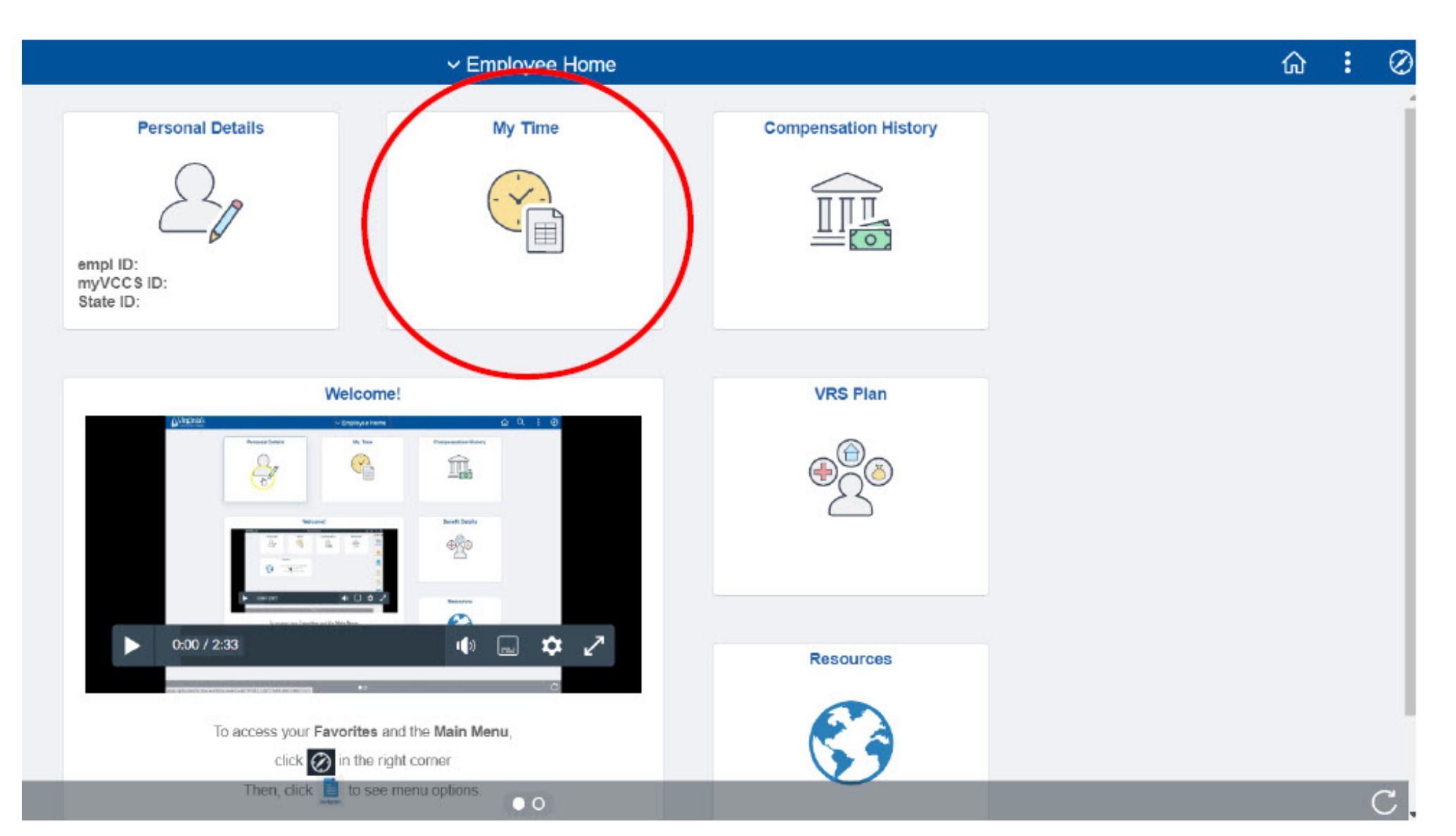

4

#### **"TIMESHEET" PAGE SHOULD DEFAULT**

Timesheet

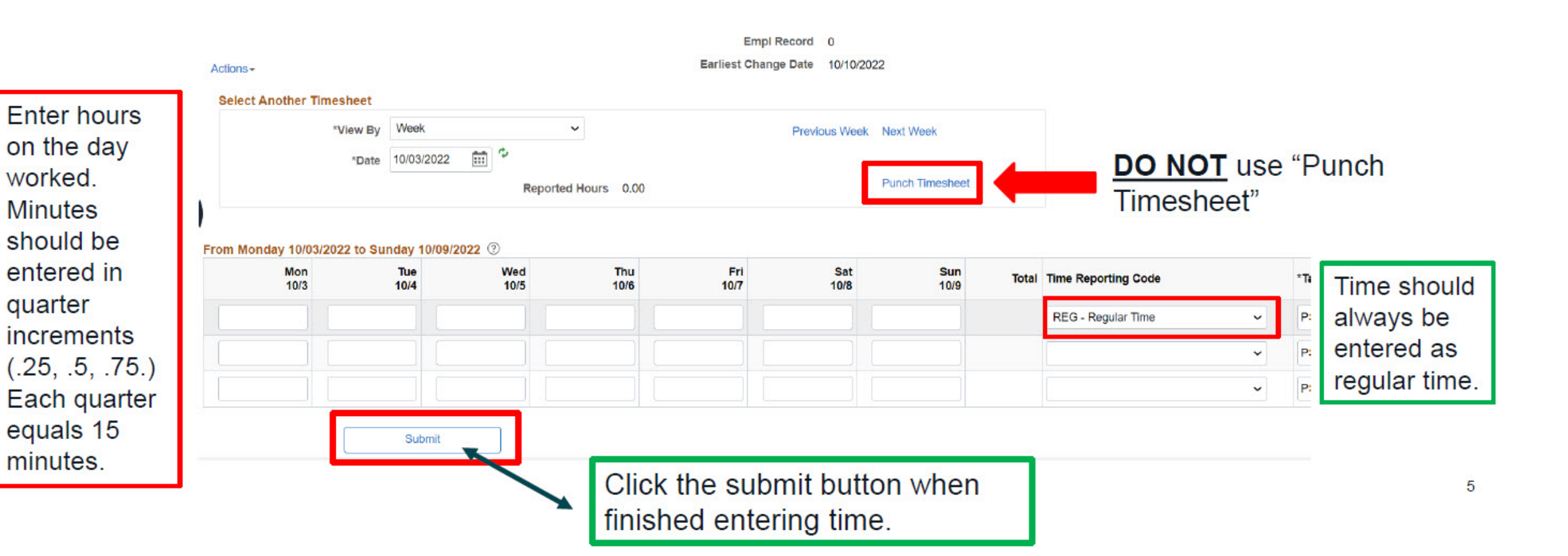

### **THINGS TO REMEMBER**

- Submit your hours in a timely manner so that your pay can be processed on schedule. This should be no less often than every week but could be daily depending on your supervisor's request.
- <u>NEVER</u> submit hours worked on a day that you didn't work them. If hours need to be added to previous timesheets, please reach out to <u>dataops@nvcc.edu</u> to update them.
- **NEVER** submit hours on the punch timesheet. You will not be paid correctly if you do.

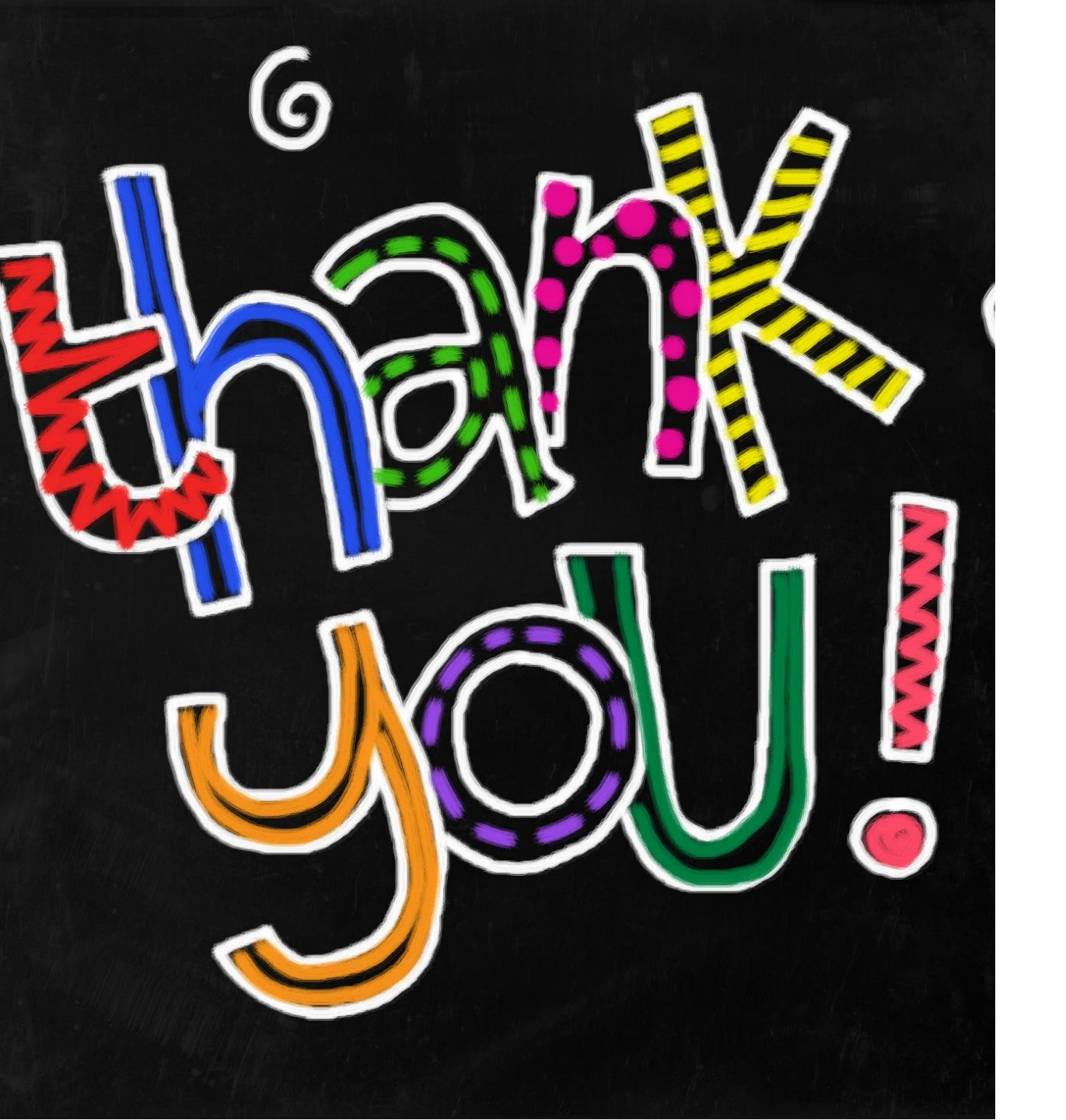

If you have any questions, reach out to the HR Data Operations team at <u>dataops@nvcc.edu</u>.